# **<u>Club informatique Mont-Bruno</u>**

Séances du 26 et 31 octobre 2012 Présentateur : Michel Gagné

# Contenu de la rencontre

Sécurité informatique : les attaques d'hameçonnage reliées à l'observateur d'événements

# <u>Sécurité informatique : les attaques d'hameçonnage reliées à</u> <u>l'observateur d'événements</u>

#### Description de l'attaque

Un pirate communique avec vous par courriel, par téléphone ou par Skype. Il se présente comme un employé de Microsoft ou d'une compagnie de sécurité informatique. Il vous dit que le programme observateur d'événements de votre ordinateur émet des messages indiquant que votre ordinateur est infecté.

Le pirate vous invite à consulter l'observateur d'événements de votre ordinateur en vous indiquant comment le faire. Lorsque vous constatez que l'observateur d'événements contient plusieurs messages d'erreur et d'avertissement, le pirate vous propose d'acheter un programme pour nettoyer votre ordinateur.

## Ce qui en est

Il est tout à fait normal que l'observateur d'événements affiche des messages d'erreur et d'avertissement. Ces problèmes sont mineurs et ne nécessitent aucune action de votre part. Ignorez la proposition du pirate.

## Variante de l'attaque

Parfois, après que vous aurez constaté la présence de messages d'erreur et d'avertissement, le pirate vous proposera de télécharger un programme ou de prendre le contrôle à distance de votre ordinateur pour analyser les erreurs. N'acceptez pas. Votre ordinateur n'est pas infecté, mais si vous acceptez l'offre du pirate, il infectera à coup sûr votre ordinateur et, par la suite, il vous proposera d'acheter un programme pour le nettoyer.

Si par malheur, vous avez accepté de télécharger le programme du pirate ou vous lui avez donné le contrôle de votre ordinateur. N'acceptez pas de payer le pirate pour qu'il désinfecte votre ordinateur. Il prendrait alors votre argent, ne désinfecterait pas votre ordinateur, mais vous dirait que votre ordinateur est en très mauvais état et il vous demanderait de payer pour un second programme pour le nettoyer.

#### Exercice 1 : comment afficher les messages de l'observateur d'événements.

- 1. Cliquez sur le bouton démarrer.
- 2. En bas à gauche du menu démarrer, écrivez observateur.
- 3. En haut du menu démarrer, dans la section **Programme**, cliquez sur **Observateur** d'événements.
- 4. Cliquez sur <sup>▶</sup> à gauche de **Affichages personnalisés**.
- 5. Sous Affichages personnalisés, cliquez sur Événements d'administration.
- 6. En haut au centre de la page, utilisez la barre de défilement pour afficher quelques messages d'erreur et d'avertissement.